## ترفندهای Send To در ویندوز اکسپی

گزینهٔ Send To یکی از جواهرات کوچک ویندوز اکس پی است: روی یک فایل یا چند فایل در **میز کار** (Desktop) یا هر پنجرهٔ پوشهای کلیک-راست و سپس روی Send To کلیک کنید. فهرستی از مقصدهای مختلف را خواهید دید که می توانید فایل (های) خود را با یک کلیک به آنها ارسال کنید. Send To همچنین یک جواهر تقریباً پنهان است: بسیاری از کاربران قدیمی ویندوز هیچگاه از آن بهره نگرفته اند، و بسیاری نمی دانند که آن را می توان به سلیقهٔ کاربر پیکربندی کرد. در این مقاله، امکانات و نحوهٔ پیکربندی To Send C

## پیش گزیدههای Send To

روی یک فایل در میزکار یا هر پوشهای که با آن سروکار دارید کلیک –راست کنید، و سپس گزینهٔ Send To را انتخاب کنید. منوی Send To در کمترین حالت خود شامل گزینههای زیر است:

(Zipped) Folder ایسن گزینه، فایل (یا فایلهای) انتخاب شده را در یک پوشه فشرده سازی می کند. اگر یک فایل تنها را انتخاب کنید، پوشهٔ فشردهٔ نتیجه همان نام فایل را خواهد گرفت، اما با یک بسط «ZIP». اگر چند فایل را انتخاب کنید، ویندوز پوشهٔ نتیجه را پس از هر یک از فایلهای واقع در گروه نام گذاری می کند. ویندوز پوشهٔ فشرده را در هر پوشهای که در آن در حال کار هستید ذخیره می کند، اما تا

زمانی که View و Refresh را در منوی پنجرهٔ پوشه انتخاب نکنید قادر نخواهید بود که پوشهٔ فشرده را ببینید.

این گزینه **.Desktop (Create Shortcut)** یک **میانبر** (shortcut) برای فایل انتخاب شده در میزکار ویندوز می سازد – یک راه عالی برای سریع کردن دستیابی فایلهای پراستفاده.

Mail Recipient یکی از سودمندترین پیش گزیده های منوی Send To است: اگر روی آن کلیک کنید، یک فرم ایمیل مربوط به برنامهٔ ایمیل پیش گزیدهٔ شما در حالی که فایل یا فایلهای انتخابی شما **پیوست** (attach) شده است باز خواهد شد. کافی است یک نشانی برای پیام خود وارد کنید، و روی Send کلیک کنید. توجه داشته باشید که چه برنامهٔ ایمیل شما در حال اجرا باشد چه نباشد، این گزینه به شما امکان خواهد داد که پیام ایمیل را آماده کنید، اما پیام تا زمانی که برنامهٔ ایمیل شما به اجرا درنیاید ارسال نخواهد شد.

My Documents این گزینه یک نسخه از فایل انتخابی را به پوشهٔ My Documents ارسال می کند. (این خصوصیت موقع کار در پوشههایی به جز پوشهٔ My Documents، یک روش سریع برای دستیابی پوشهٔ My Documents فراهم می سازد.)

گزینههای دیگری که ممکن است ببینید

بـسته بـه پیکربنـدی کـامپیوتر خـود، منـوی Send To شما میتواند حاوی موارد زیر نیز باشد:

(A:) **31/2 inch Floppy (A:) از این گزینه ب**رای کپی کردن فایل یا فایلهای انتخابی در یک دیسک فلاپی بهره بگیرید.

(که در آن X حرف نمایندهٔ دیسکران CD-RW Drive. (که در آن X حرف نمایندهٔ دیسکران CD-R یا CD-RW شماست.) اگر یک دیسکران CD-RW CD-RW داشته باشید یکی از اینها را به همراه نرمافزاری مانند DirectCD خواهید دید که به شما امکان میدهند فایلها را مستقیماً در دیسکران بنویسید (به جای نوشتن از طریق عملیات سیدینویسی ویندوز). همچنین ممکن است

سی دی نویسی ویندوز). همچنین ممکن است گزینهای برای نرمافزار سیدی، مانند DirectCD Drive (X:) را بینید. یکی از گزینه ها را برای کپی کردن فایلهای انتخابی در دیسک CD-R یا CD-RW واقع در دیسکران انتخاب کنید.

(کیه در آن X حـرف نمایندهٔ دیسک است.) اگر یک دیسک سخت بیرونی (اکسترنال) را به کامپیوتر وصل کرده باشید این گزینه را خواهید دید. اگر یک کارت حافظه یا درایو فلش نیز به کامپیوتر خود وصل کرده باشید، گزینه ای مشابه را برای آن خواهید دید. روی این گزینه کلیک کنید تا فایل یا فایلهای انتخابی را در دیسک اکسترنال کبی کنید.

یک نام چاپگر یا سازندهٔ PDF بعضی از چاپگرها و برنامههای ساخت PDF نام چاپگر یا برنامهٔ PDF را در منوی Send To اضافه می کنند. این گزینهها فایل یا فایلهای انتخابی را باز خواهند کرد، آنها را با استفاده از چاپگر یا برنامهٔ مورد درخواست چاپ می کنند، و فایلهای انتخابی را می بندند.

## اضافه کردن گزینههای جدید به فهرست

احتمالاً دوست دارید که منوی Send To چند گزینهٔ دیگر نیز داشته باشد. می توانید خودتان چند گزینهٔ دیگر اضافه کنید، می توانید هر دیسک یا پوشهای، هر برنامهٔ فکسی، و هر چاپگری را به آن اضافه کنید.

ف رض کن یم ک می خواهید برنام هٔ Microsoft Fax را به منوی Send To اضافه کنید، تا بتوانید یک فایل را انتخاب کنید و آن را از هر پنجرهٔ پوشه ای فکس کنید. ابتدا، پوشهٔ SendTo را باز کنید. برای ایس کار، روی tart و بعد ایک Start روی نماد درایو :C کلیک – دوضرب کنید و به پوشهٔ زیر بروید:

C:\Documents And Settings\ <user name>

اگر یک نماد پوشه با برچسب SendTo دیدید روی آن کلیک-دوضرب کنید. (اگر این نماد را ندیدید، در منوی پوشهٔ بازشده، گزینه های Tools و Folder Options را انتخاب کنید. روی View کلیمیک کنیمید، گزینمی

Advanced Setting انتخاب کنید، و روی OK کلیک کنیسد. روی نمساد To کلیک -دوضرب کنید.) پوشهٔ Send To باید حاوی همهٔ گزینههای منوی Send To شما باشد.

س\_\_\_\_اه روی Start و آنگ\_\_\_\_اه روی Printers And Faxes کلیک کنید. (اگر Printers And Faxes بر روی منوی Start شما حیضور نداشت، روی Control Panel کلیےک کنید [اطمینان یابید که در حالت نمایشی Classic هــستيد]وروى نمـاد Printers And Faxes كليك -دوضرب كنيد). با استفاده از دكمه راست موش، نماد Fax رابه پوشهٔ Send To بکشانید (drag کنید)، دکمهٔ موش را رها کنید و گزینهٔ Create Shortcuts Here را انتخاب کنید، همين. حالا مي توانيد يک فايـل را انتخـاب کنيـد، روی آن کلیک-راست کنید، و Send To و Fax را انتخاب کنید. برنامهٔ Microsoft Fax این سند را به یک تصویر قابل فکس کردن تبدیل مي کند و سپس از شما ميخواهد که شمارهٔ فکس موردنظر خود را برای ارسال فکس وارد کنید.

می توانید هر پوشه ای را که پیوسته به آن فایل اضافه می کنید در منوی Send To اضافه کنید. برای اضافه کردن یک پوشه، ساده ترین راه، استفاده از برنامهٔ Create Shortcut Wizard است، که به شما امکان می دهد که مکان پوشه را پیدا Send To نید. روی یک نقطهٔ خالی در پوشهٔ Send To کنیدک راست کنید و گزینههای New و کلیکک راست کنید و گزینه مای New و Shortcut Wizard را انتخباب کنید. وقتی برنامه Browse کلیک کنید. پوشهٔ موردنظر خود را پیدا و انتخاب کنید و روی OK کلیک کنید. روی Next کلیک کنید، و در صورت لزوم، یک نام جدید به میانبر بدهید؛ در غیر این صورت، روی

Finish کلیک کنید. این میانبر جدید در پوشه ظاهر می شود و از این پس بر روی منوی Send To شما ظاهر خواهد شد. از آن می توانید همچون میانبر My Documents بهره بگیرید.

دیسکرانهای CD یا DVD و برنامههای ویندوز را نیز می توانید در این منو اضافه کنید، اما همیشه نتایج مورد انتظار خود را به دست نخواهید آورد. اگر خودتان یک دیسکران CD-R/RW یا CD-R/RW اضافه کرده باشید، این دیسکران ممکن است به یک نرمافزار ویژه نیاز داشته باشد و ممکن است شما نتوانید که از طریق میانبر منوی ممکن است شما نتوانید که از طریق میانبر منوی بسیاری از برنامههای ویندوز در منوی Send To Send To چیزی در ایس دیسکران بنویسید. و تن چنان که انتظار داریم عمل نمی کنند. اگر یک برنامهٔ ایمیل ثانوی را به این منو اضافه کنید، انتخاب فایلها و کلیک کردن روی میانبر To Send To ممکن است این برنامهٔ ایمیل را باز کند، اما معلوم نیست که یک پیام نیز باز شود یا فایلهای انتخابی نیز پیوست شوند.

## به راحتی خودتان فکر کنید

یک نکته ای که ما متوجه آن شدیم این است که هرچه تعداد گزینه های منوی Send To بیشتر شود، آهسته تر به نمایش درمی آید. فقط مواردی را که زیاد استفاده می کنید در آن اضافه کنید. و اگر دیدید که از یک گزینه زیاد یا اصلاً استفاده نمی کنید آن را پاک کنید: پوشهٔ Send To را باز کنید، روی نماد موردنظر کلیک-راست کنید، گزینه Delete Shortcut